① 必要に応じて、不要な画像のチェックをはずし、「圧縮率」を選択し、「代表画像」を選択し、「アップロード」ボタンを クリックします。

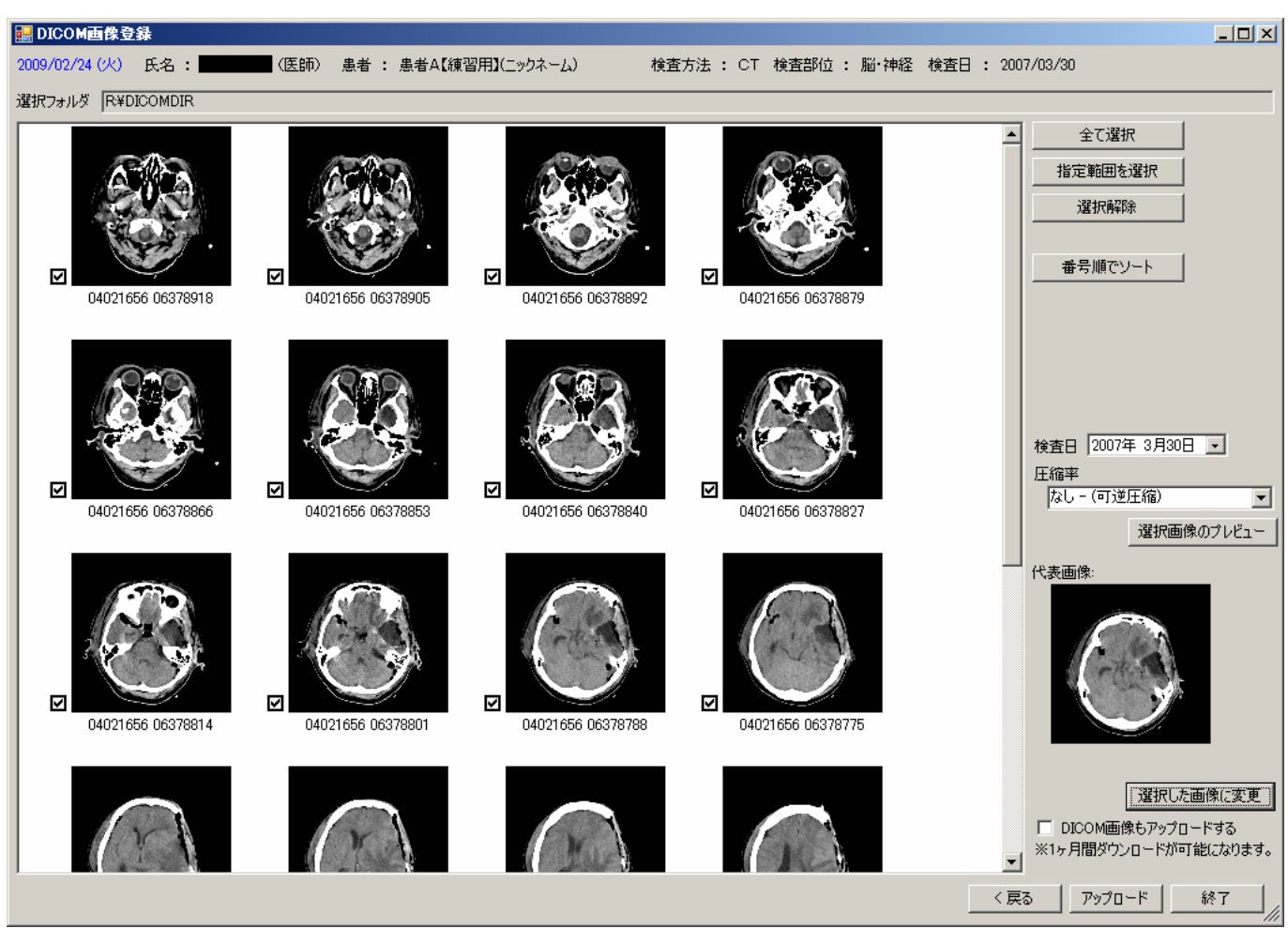

もし、DICOMファイルのまま送る必要があれば、「DICOM画像もアップロードする」にチェックをつけてから、「アップ ロード」ボタンをクリックして下さい。

注意1:DICOM ファイルそのものは、非常に大きなファイルなので、送信時間が5~10倍必要となります。

注意2:DICOM ファイルは、約1ヶ月後、サーバ上で自動的に削除されます。